# HOW DOES TIES AWARDS WEBSITE WORK tiesawards.com

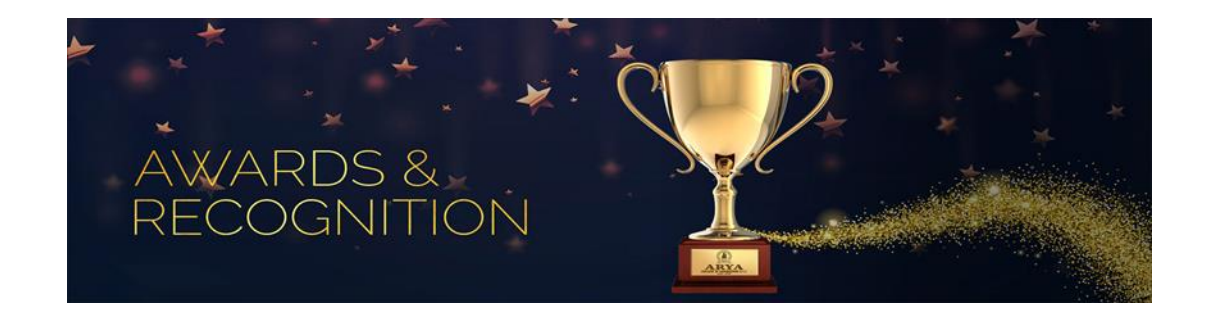

# REGISTRY

Welcome to TIES Awards website. We are thrilled to have you onboard.

Please «SIGN UP» to initiate the process, first. Click the button where it is indicated. Once you fill in the simple and basic information, you will need to follow the instructions from Step 1 through 3.

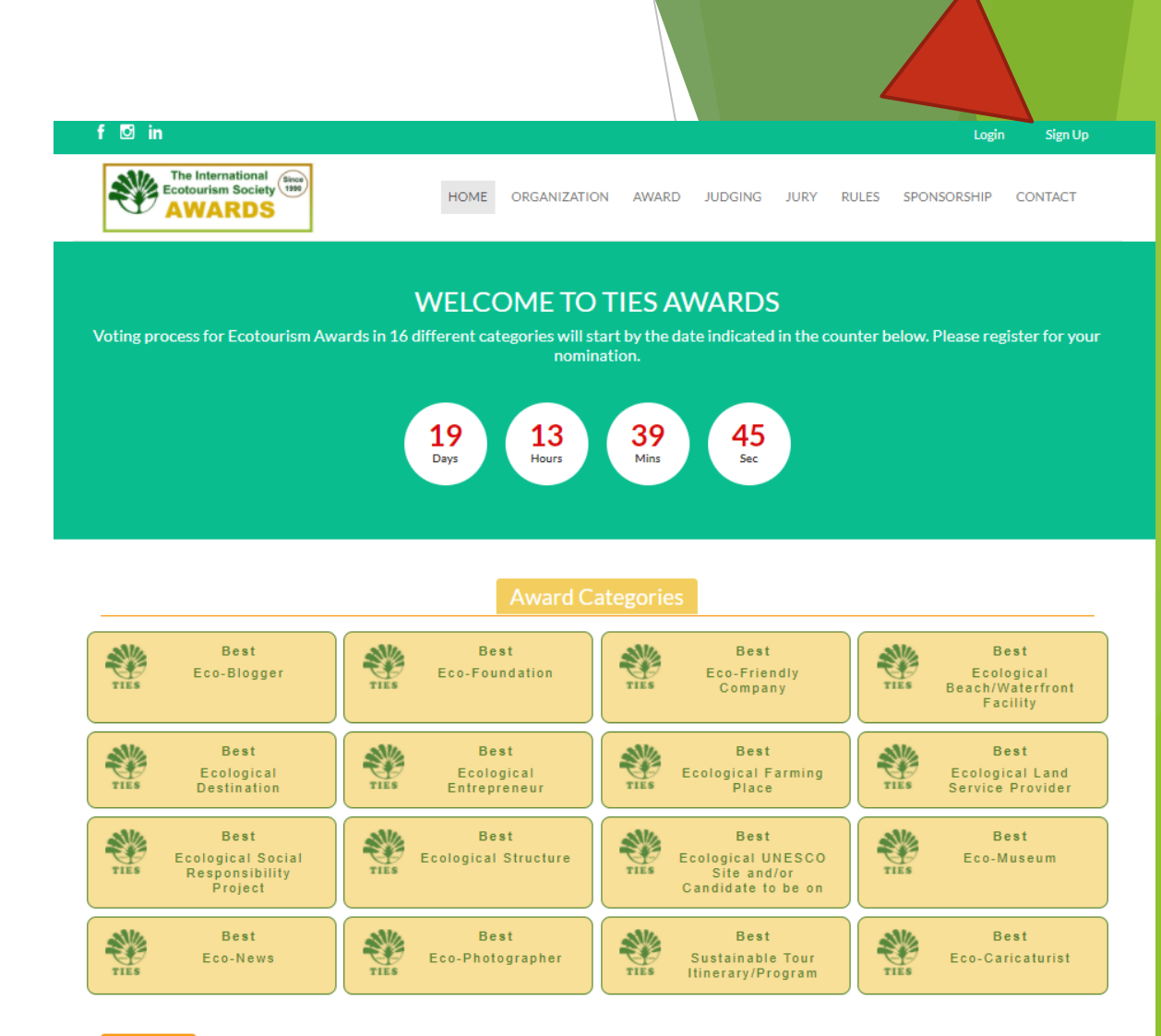

#### Welcome

The International Ecotourism Society (TIES) is a non-profit organization, actively in operation since 1990. For the 30 years, TIES has been working to contribute to sustainable practice and raise global awareness much needed for ecotourism.

TIES places focus on celebrating global ecological destinations and supporting the people and organizations that are responsible and sustainable in their practices with a respect to our planet. TIES' established principals for the protection and preservation of all natural resources are widely acknowledged and utilized in nations all over the world.

In this spirit, we wish to reward and publicly acknowledge, encourage ecotourism and sustainable tourism efforts around the world. We encourage any sustainable tourism endeavor, destination, project, or attraction to submit their work and enter this global contest organized by the TIES Eurasia Chapter.

YOU ARE READY TO MAKE YOUR SELECTION Make sure you select the right definition from the menu of VOTERS OR CANDIDATES respectively. In your case, it is «CANDIDATES»... for NOMINATION

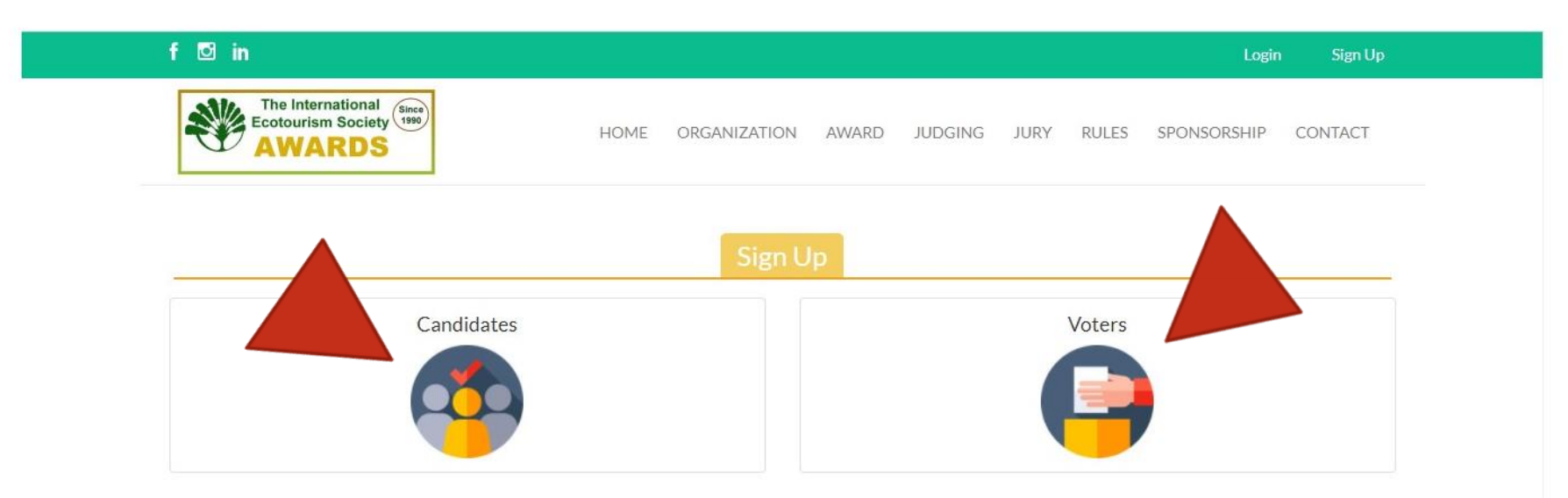

### STEP 1 Fill in personal details as required and shown Then, continue onto the 2nd page

| f 🖸 in                               |                                      | Login Sign                   |
|--------------------------------------|--------------------------------------|------------------------------|
| The International Ecotourism Society | HOME ORGANIZATION AWARD JUDGING JURY | RULES SPONSORSHIP CONTACT    |
| 1. Personal Details                  | 2. Company / Agent Details           | 3. Award Categories / Finish |
| Gender: *                            | O Male Female                        |                              |
| Title: *                             | Mr.                                  | r                            |
| Name / Surname: *                    | Gokhan Arat                          |                              |
| Birthday                             | 1985-11-10                           |                              |
| Email Address                        | gkhnt@gmail.com                      |                              |
| Password / Confirm                   | ••••••                               |                              |
| Position                             | Executive                            |                              |
| Mobile Phone                         | 5467176034                           |                              |

### STEP 2 Fill in the Corporate Details where applicable and move on..

|                                                                                                    | E and a share and a share and                                   |                           |                                  |     |  |
|----------------------------------------------------------------------------------------------------|-----------------------------------------------------------------|---------------------------|----------------------------------|-----|--|
| Company Name / Logo                                                                                                    | TravelshopTurkey                                                |                           | Dosya Seç formula5.jpg           |     |  |
| Website                                                                                                    | TravelshopTurkey                                                |                           |                                  |     |  |
| Office Phone                                                                                                    | +902125297708                                                   |                           |                                  |     |  |
| Country                                                                                                    | Turkey                                                          |                           |                                  | ~   |  |
| State/City                                                                                                    | Istanbul                                                        | ~                         | Bahçelievler                     | ~   |  |
| Zip Code                                                                                                    | 34760                                                           |                           |                                  |     |  |
| Street Address                                                                                                    | Sirineyler Mah. Adnan Kahvev<br>Bahcelieyler - Istanbul / Turke | ci <u>Bulvari</u> Ka<br>Y | ranfil Is Merkezî No:184 Kat:4 l | D:6 |  |
| Are you a member of TIES?<br>(If member, Please type, for many years<br>of membership you have/ are you an<br>actively involved) | O<br>Member Non-member                                          |                           |                                  |     |  |
| Have you been appointed within the                                                                                               | O O<br>Ves No                                                   |                           |                                  |     |  |

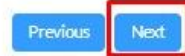

Final Step to make your selection for nomination...

You can choose up to 3 categories from the list 16.

At this point, you need to activate your account to confirm the nominations through the registered email i.d. of yours

|              | e International<br>tourism Society (1990)<br>WARDS |
|--------------|----------------------------------------------------|
|              |                                                    |
| CHECK YOUR I | EMAIL FOR ACTIVATION.                              |
| Email        |                                                    |
| Password     |                                                    |

Log In

Don't have an account? Sign Up

| 🖸 in                                                       |                                                                                          | Login Sig                                  |
|------------------------------------------------------------|------------------------------------------------------------------------------------------|--------------------------------------------|
| Ecotourism Society                                         | HOME ORGANIZATION AWARD JUDGING                                                          | G JURY RULES SPONSORSHIP CONTA             |
| ) 1. Personal Details                                      | 2. Company / Agent Details                                                               | 3. Award Categories / Finish               |
| You may choose up to 3 categories as list Best Eco-Blogger | ed below for consideration. Once determined, no editing would be all Best Eco-Foundation | Best Eco-Friendly Company                  |
| Best Ecological Beach/Water                                | Best Ecological Destination                                                              | Best Ecological Entrepreneur               |
| Best Ecological Farming Place arge<br>Community            | Best Ecological Land Service Provider                                                    | Best Ecological Social Responsibility Proj |
| Best Ecological Structure                                  | Best Ecological UNESCO Site and/<br>Candidate to be                                      | Best Eco-Museum                            |
| Best Eco-New                                               | Best Eco-Photographer                                                                    | Best Sustainable Tour Itinerary/Program    |
| Best Eco-Caricaturist                                      |                                                                                          |                                            |
| I agree with the Terms and Conditions.                     |                                                                                          |                                            |
| PECAPTCHA<br>Glattic . Santa                               |                                                                                          |                                            |
|                                                            |                                                                                          |                                            |
|                                                            |                                                                                          |                                            |
|                                                            |                                                                                          |                                            |
|                                                            |                                                                                          |                                            |
|                                                            |                                                                                          |                                            |
|                                                            |                                                                                          |                                            |
|                                                            |                                                                                          |                                            |

### Here is what your inbox would look like.. Click on the «ACTIVATE» link to move one..

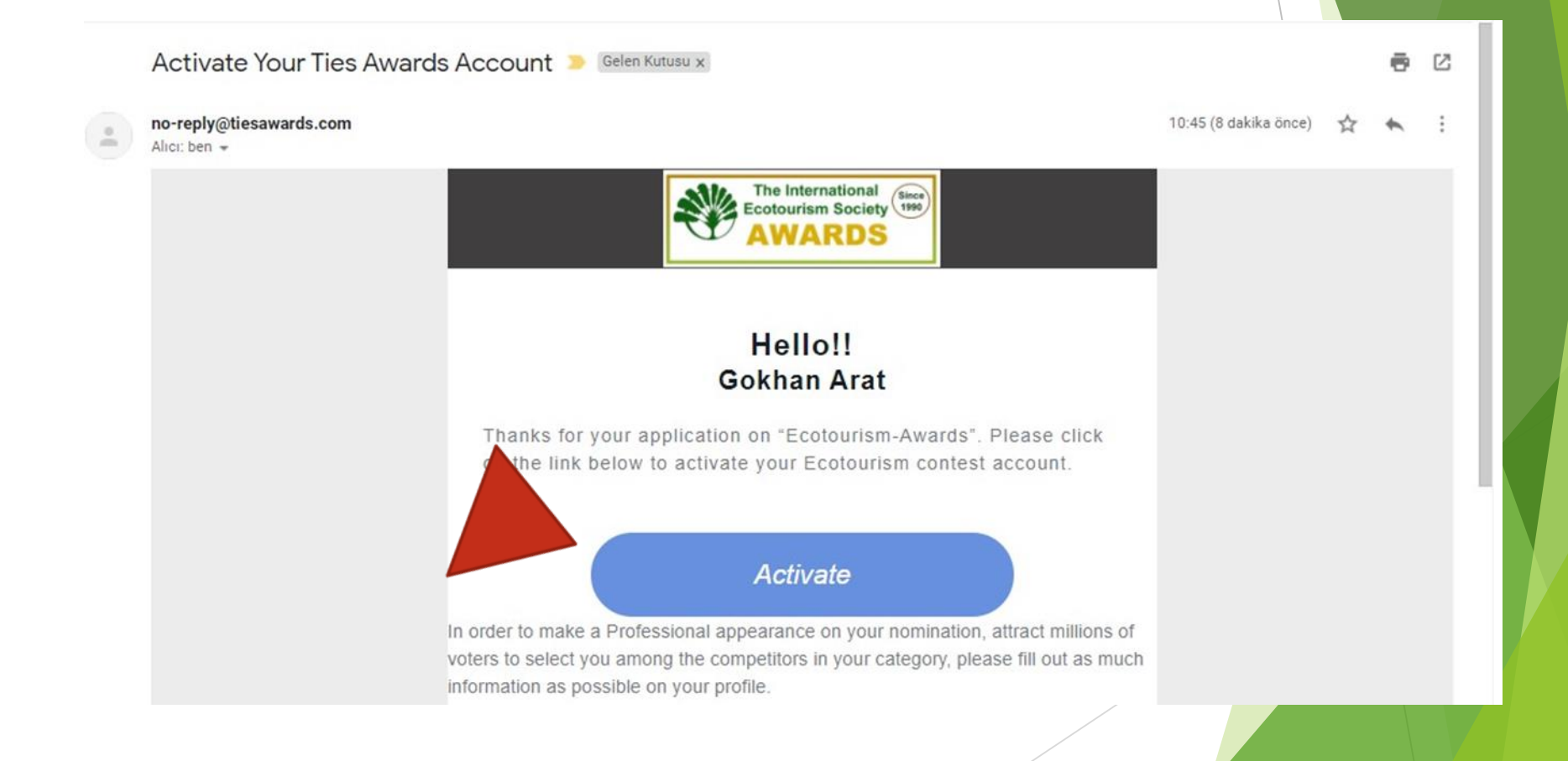

# LOG IN

Once you have your activation correspondence is received by the email you have registered through, you may LOG IN with your credentials set by yourself and/or depending on your browser, you will be directed back to your account

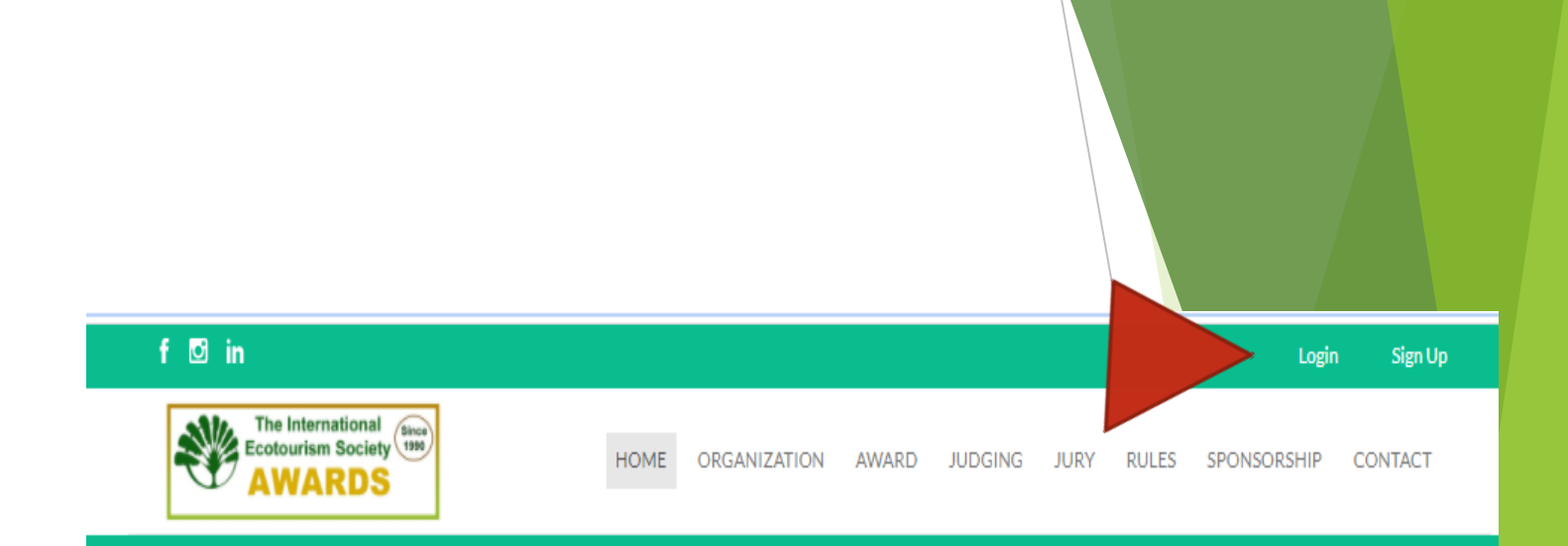

#### WELCOME TO TIES AWARDS

Voting process for Ecotourism Awards in 16 different categories will start by the date indicated in the counter below. Please register for your nomination.

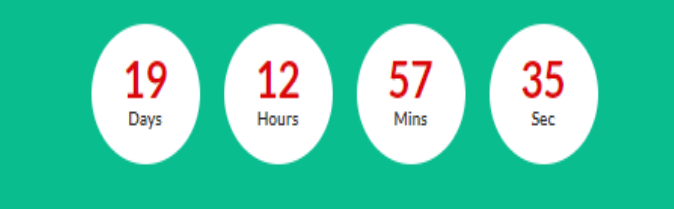

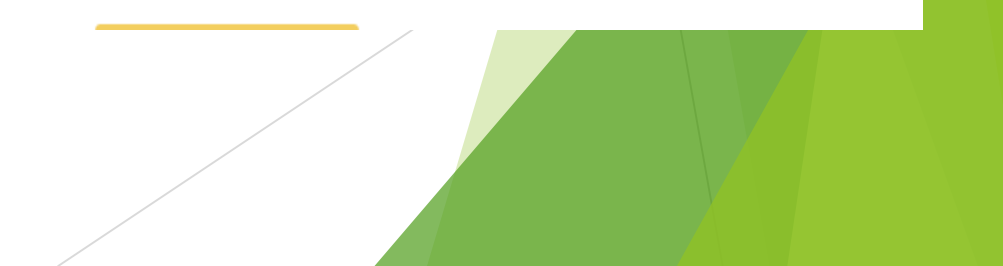

**GOOD LUCK WITH** YOUR NOMINATIONS.. **USE «MY PROFILE» BUTTON FOR FURTHER MODIFICATIONS. BE ADVISED THAT IF** YOU ARE A NOMINEE YOU CAN NOT CAST A VOTE, VICE VERSA.

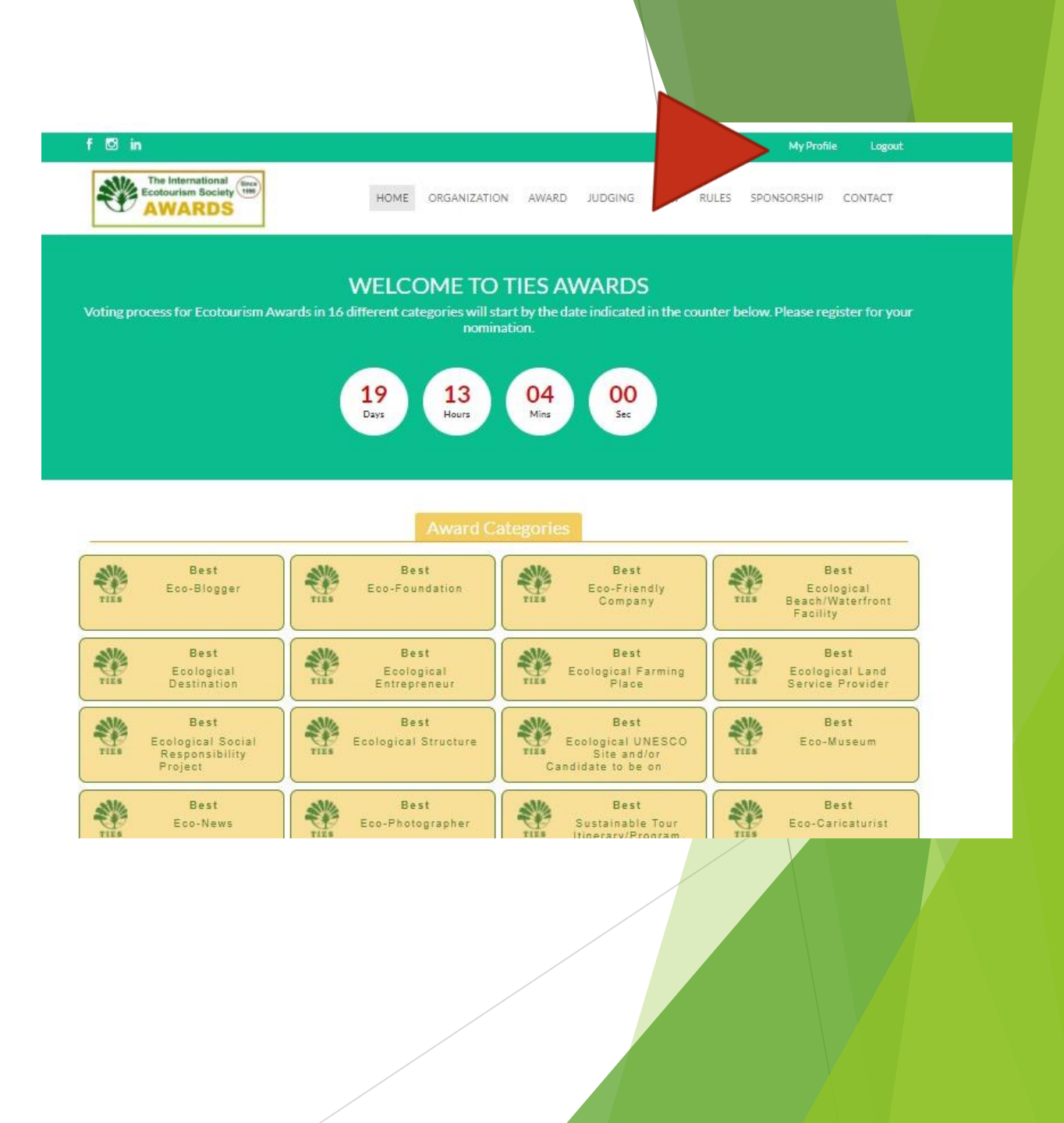

#### DO NOT FORGET TO FILL IN CATEGORY RELATED INFROMATION!! Add the Blog that You Want to be Nominated For Wry Should You be Considered for the Award?

- It is imperative to fill in the Category information to appeal to the Voters and attract their attention for your accomplishments.
- In order to be recognized and distinct from the rest of the Nominees, please upload as much information as poosible whether documentation, visuals or bios etc.

|                                                                    |                                                                                                    | Future Projects for Ecotourism *                                                        | Habitat preference of Otter (Lutra lutra) in Abant Lake |
|--------------------------------------------------------------------|----------------------------------------------------------------------------------------------------|-----------------------------------------------------------------------------------------|---------------------------------------------------------|
|                                                                    |                                                                                                    | A Short Video to be published on Your Profile. No<br>Video Allowed, Youtube Link Only * | https://www.youtube.com/watch?v=aPG44eJP8gw             |
|                                                                    |                                                                                                    | Profile Photo Gallery up to 10 Pieces *                                                 |                                                         |
|                                                                    |                                                                                                    |                                                                                         |                                                         |
|                                                                    |                                                                                                    |                                                                                         |                                                         |
| LCOME TO YOUR PROFILE PA                                           | GE<br>DS' organized by The International Ecotourism Society (TIES) founded in 1990.                                     |                                                                                         |                                                         |
| der to get the best possible rating and public vote for a c        | hance to win this award, we kindly request you to fill in the information for the questions listed below respectively.  |                                                                                         |                                                         |
| votes and results to be published online dynamically so            | this section is very important for maximum visibility and to differentiate from other entries.                          |                                                                                         |                                                         |
| Personal Details Company / Agency Details Be                       | st Ecological Beach/Waterfront Facility                                                                                 |                                                                                         |                                                         |
| ince when you are in travel industry?*                             | 2001-03-27                                                                                                    |                                                                                         |                                                         |
| Have You Ever Received a Blue Flag Status? *                       | No                                                                                                    | Biography in PDF or WORD Format *                                                       |                                                         |
| lo you Currenity Hold the Title? *                                 | No 🗸                                                                                                    |                                                                                         |                                                         |
| itaff Numbers Employed in the Organization *                       | 15                                                                                                    |                                                                                         | PDF                                                     |
| lave You Applied/Received an Award Before? *                       | No                                                                                                    |                                                                                         |                                                         |
| Vhat are the Elements that Make You An Eco-<br>riendly Venue?*     | The Abant Lake, which is a tectonic structure, shelters a variety of plants in itself and have a great open air recrea  |                                                                                         |                                                         |
| nvironmental Protection Aspects? -                                 | The main plant species in the park are; Scotch Pine, beech tree, larch tree, oak tree, poplar tree, ash tree, horn - be |                                                                                         |                                                         |
| the Activity Funded-Supported?*                                    | Governmental                                                                                                    |                                                                                         |                                                         |
| What are the Measures taken for the Preservation of<br>sea-Life? * | We provide plastic recycling                                                                                            |                                                                                         |                                                         |
| Have You Been Involved in Social Responsibility                    | No ×                                                                                                    |                                                                                         |                                                         |
|                                                                    |                                                                                                    |                                                                                         |                                                         |
|                                                                    |                                                                                                    |                                                                                         |                                                         |
|                                                                    |                                                                                                    |                                                                                         |                                                         |
|                                                                    |                                                                                                    |                                                                                         |                                                         |
|                                                                    |                                                                                                    |                                                                                         |                                                         |
|                                                                    |                                                                                                    | /                                                                                       |                                                         |

Lake Abant Natural Park Although Turkey has a thriving tourism industry, bringing millions of visitors to the cour

Formed due a great landslide, the large and peaceful Lake Abant is surrounded by dense forests composed of ma